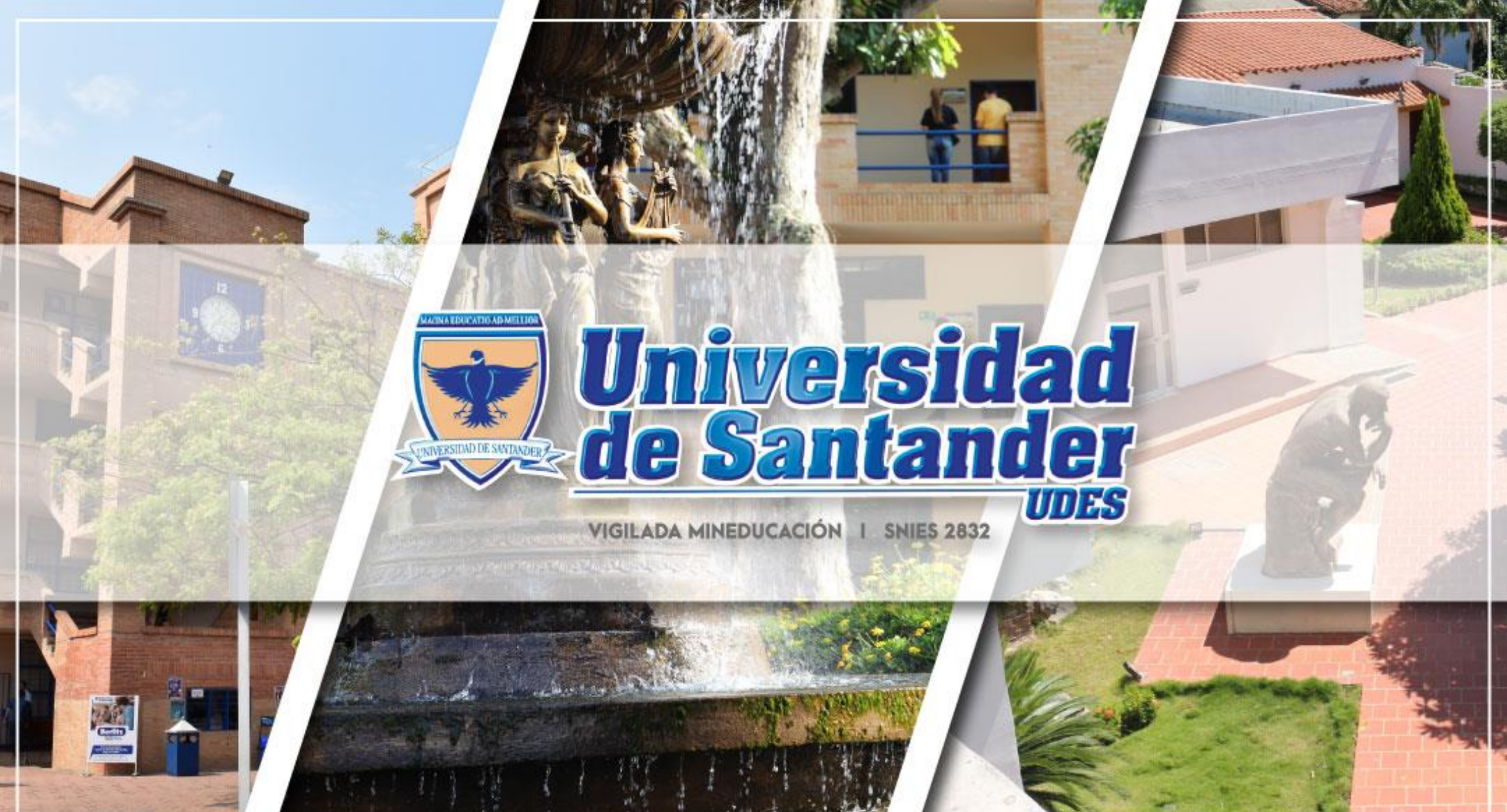

the second second second second second second second second second second second second second second second se

# Paso a paso de Postulación a Grados

Video instructivo:

https://instructivos.udes.edu.co/v2/index.php/search\_by/genesis/0/65

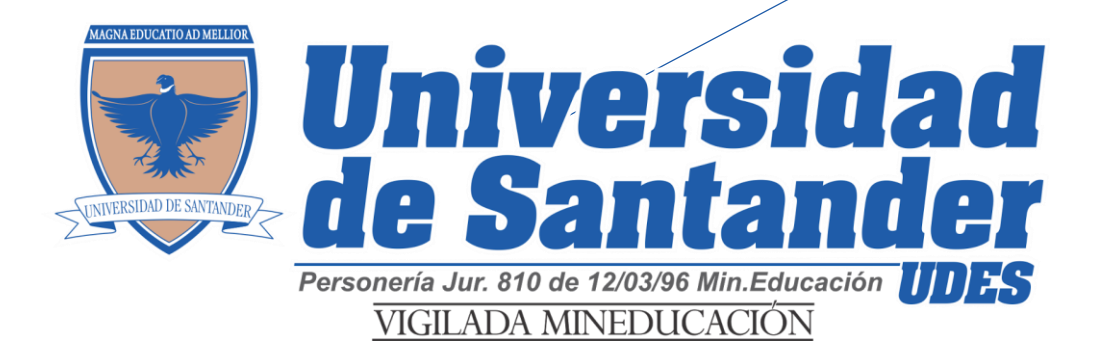

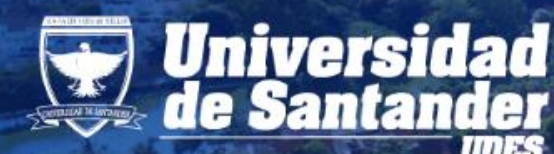

# Universidad de Santander DES COMPROMISO DE TODOS

# Guía Rápida Postulación a Grado

| Paso 1                                        | Paso 2                                     | Paso 3                          | Paso 4                         | Paso 5                                                           | Paso 6                                               | Paso 7      |
|-----------------------------------------------|--------------------------------------------|---------------------------------|--------------------------------|------------------------------------------------------------------|------------------------------------------------------|-------------|
| <ul> <li>Abrir</li> <li>Aplicativo</li> </ul> | <ul> <li>Ingresar a<br/>Génesis</li> </ul> | <ul> <li>Postulación</li> </ul> | <ul> <li>Aprobación</li> </ul> | <ul> <li>Cargar<br/>Documentos</li> <li>Paz y salvos.</li> </ul> | <ul> <li>Descargar<br/>Recibo de<br/>Pago</li> </ul> | • Ceremonia |

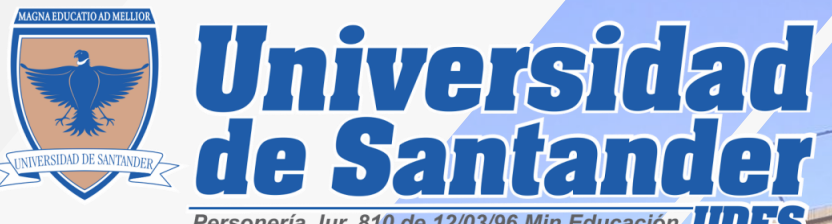

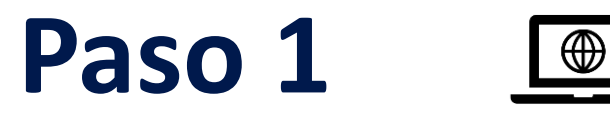

Abrir Aplicativo

- Postulación a Grado vía web por la plataforma Siga UDES, Génesis (estudiantes).
- Ingresando al enlace: https://genesis-val.udes.edu.co/#/

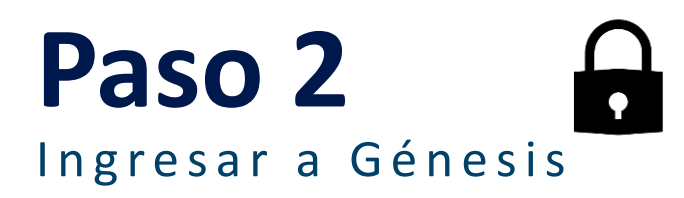

• En el Aplicativo **Génesis**, ingresar con su usuario (código de estudiante) y contraseña que tenga asignada.

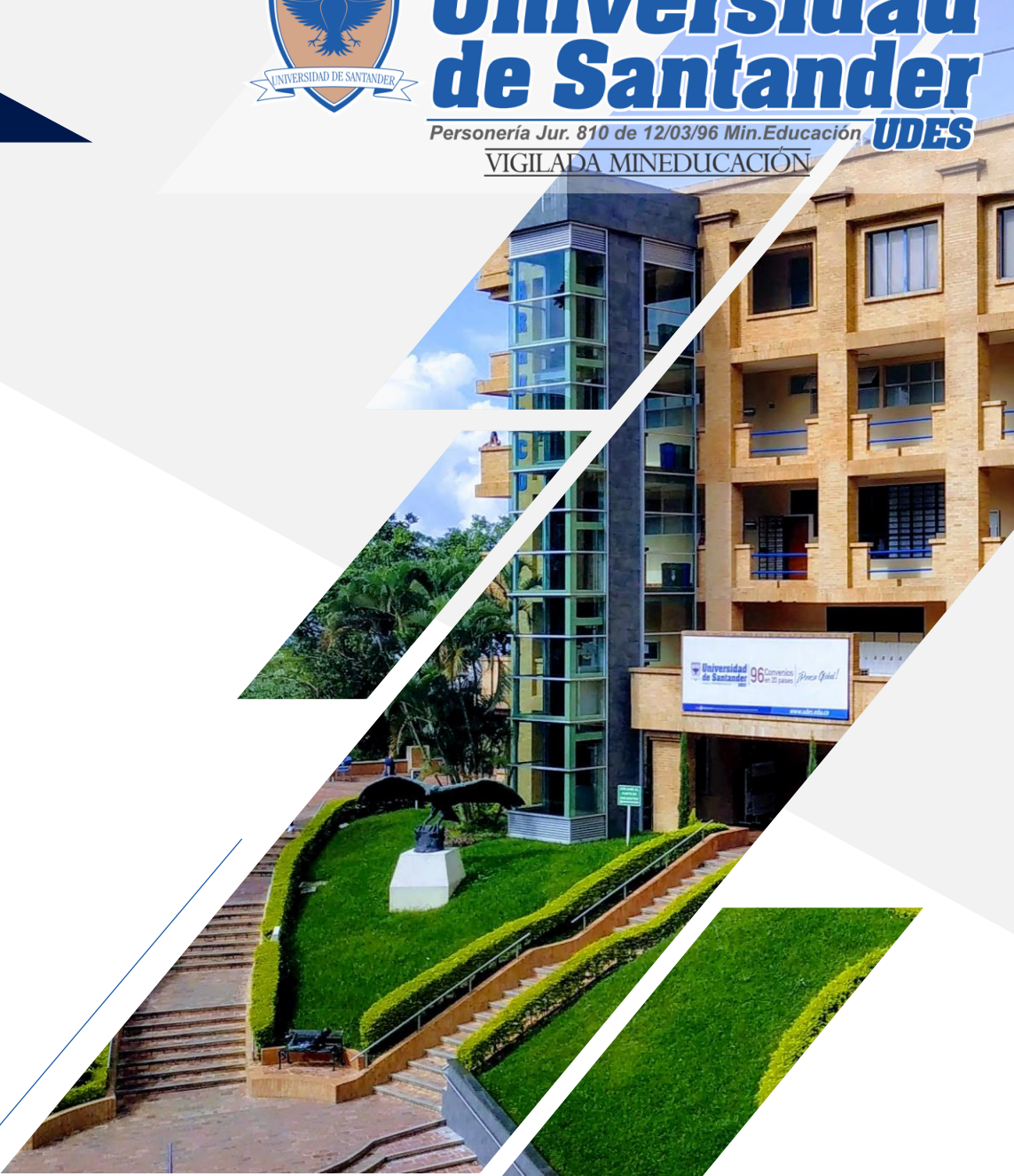

### Paso 3 Postulación

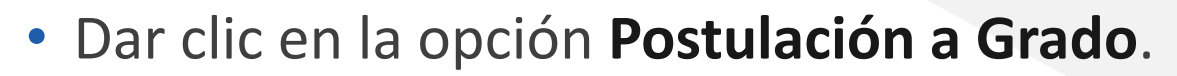

- De tener pendientes académicos, el Sistema le indicará cuáles son para que sean resueltos ante la Dirección del Programa y/o Departamento respectivo. Se sugiere que imprima su Historial de Notas antes de presentarse a la Dirección y/o Coordinación de su Programa donde le deben orientar sobre el problema presentado.
- Una vez analizada la situación, la Dirección y/o Coordinación del Programa debe enviar una Nota Interna a la Oficina de Registro y Control Académico, informando la novedad correspondiente.

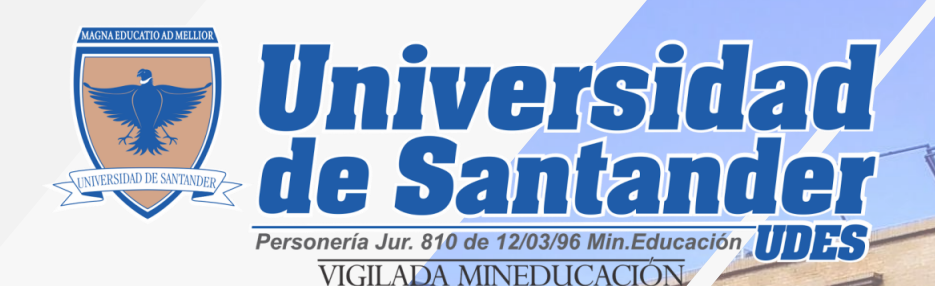

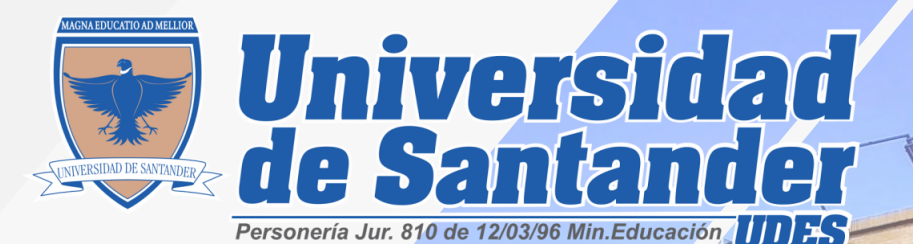

### Paso 3 Postulación

De no tener pendientes académicos, el Sistema le permite continuar con su solicitud de Grado.

- Actualización de datos personales.
- Revisar notificaciones automáticas a su Correo electrónico (Bandeja de entrada o correos no deseados), se le informará el paso a seguir en su proceso de graduación.

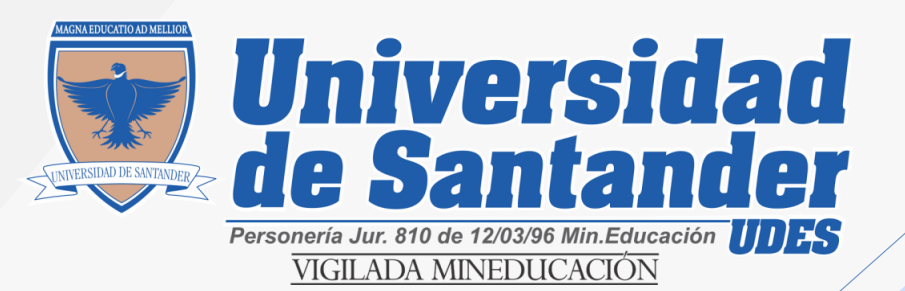

## **Observación importante**

 Si usted ya se postuló anteriormente en un proceso de grado y no lo finalizo por no cumplir con los requisitos requeridos y en los tiempos establecidos, la plataforma no le permitirá postularse nuevamente, usted debe comunicarse con Registro y Control Académico solicitando la migración al proceso de grados actual.

#### asocarras@valledupar.udes.edu.co

Omitir si es la primera vez que se postula

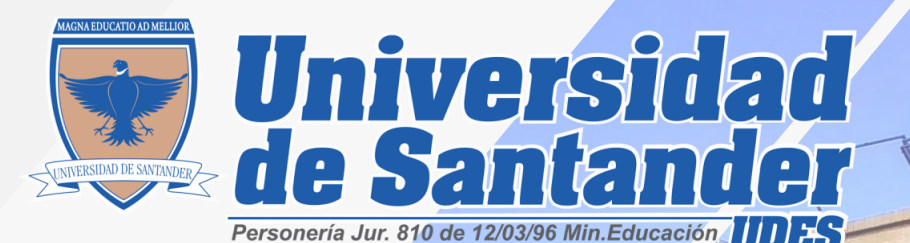

Paso 4 Aprobación

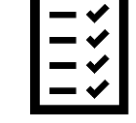

- Después de realizar su postulación a grado deberá esperar a que su solicitud sea Aprobada o Rechazada por el encargado del proceso de grado en Registro y Control Académico en un tiempo no máximo a dos (2) días hábiles.
- Si su postulación es Aprobada, se le enviara un correo electrónico con el paso a seguir en su proceso, en caso contrario se le notificara el motivo por el cual se Rechaza su postulación.

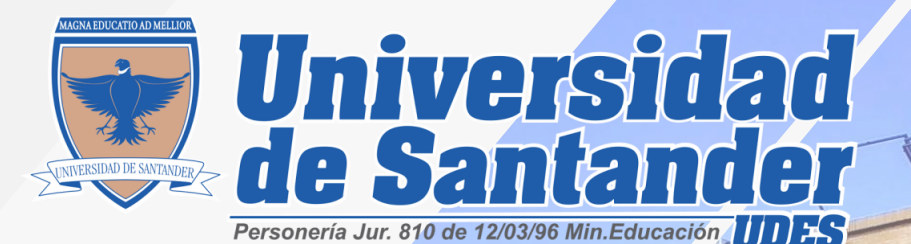

Paso 4 Aprobación

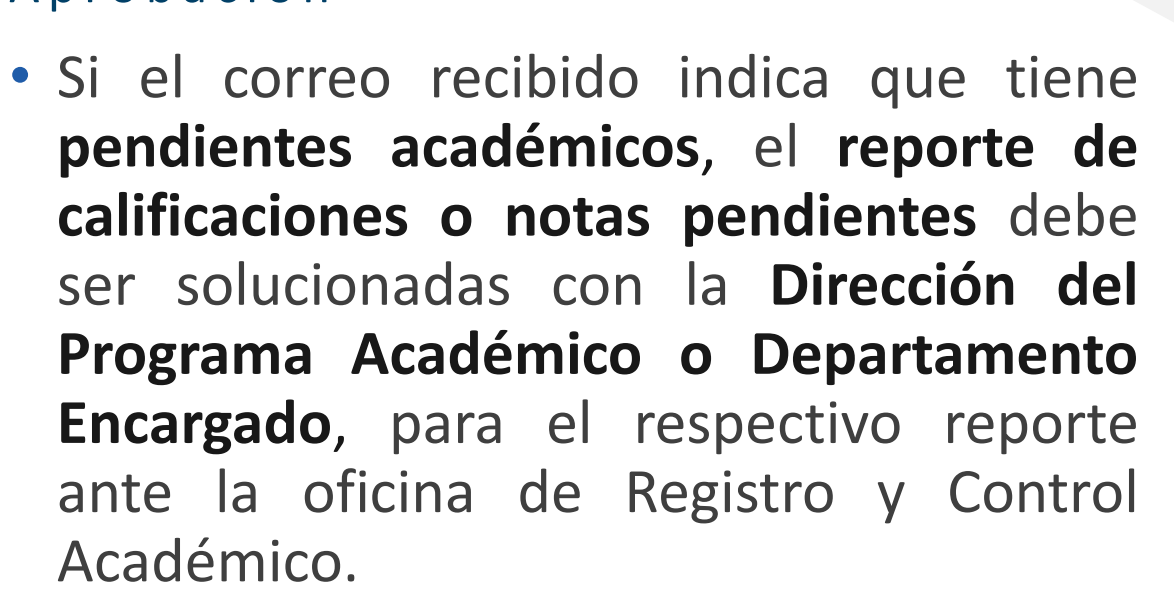

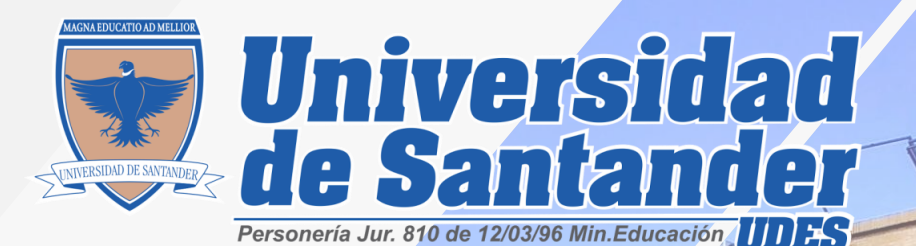

Paso 4

Aprobación

• Si el correo recibido indica que tiene documentos de inscripción pendientes "estudios de bachiller" deben ser enviados por electrónico correo a: inscripcion.aspirante@valledupar.udes.edu.co con el fin de dar continuidad a su proceso de

graduación.

• Nota: Si usted realizo sus estudios de educación media en el extranjero, sus documentos de inscripción "estudios de bachiller" deben estar convalidados ante el ministerio de educación.

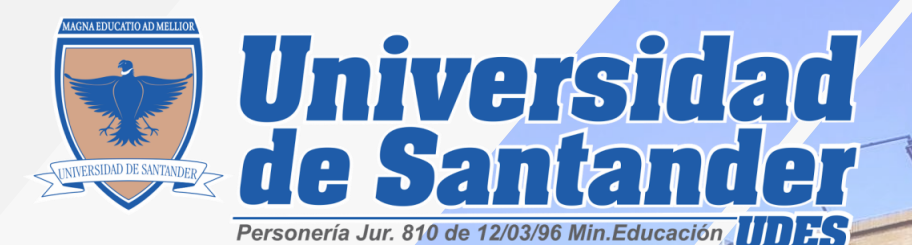

Paso 5

#### Cargar Documentos

- Una vez sea aprobada su solicitud a grado, deberá cargar los documentos obligatorios requeridos a través del sistema Génesis y estar pendiente o comunicarse con cada dependencia para la aprobación de su paz y salvo a grado: (Registro y Control Académico, Biblioteca, Facultad, Oficina de Graduados, Crédito y Cartera) en las fechas establecidas.
  - Observación: Debe tener presente que los documentos inscripción son muy diferentes a los documentos requeridos para grado.

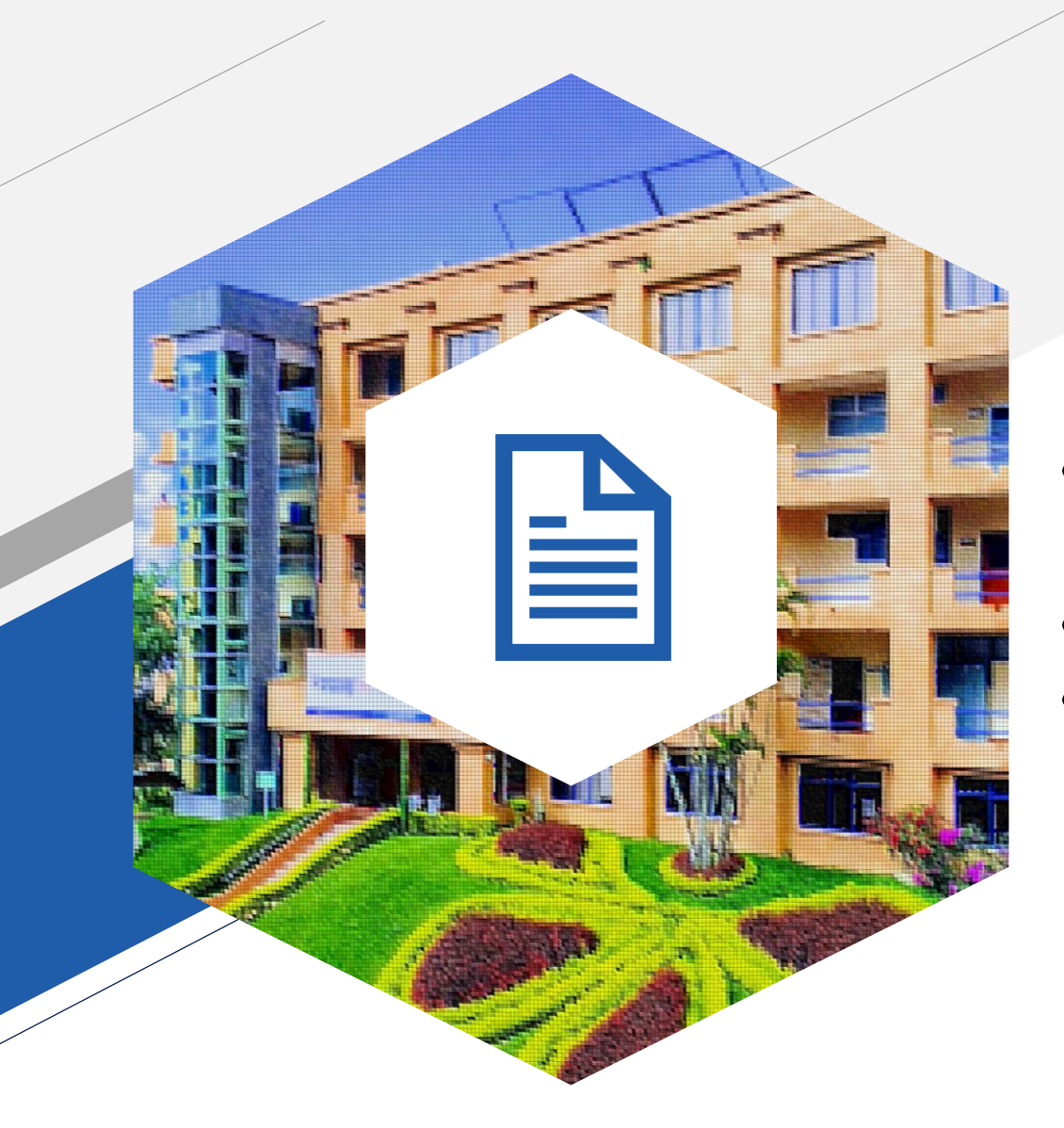

## **Documentos obligatorios** para grado:

## PREGRADO O TECNOLOGÍA

- Cedula de Ciudadanía legible ampliada al 150%.
- Fotografía tipo documento
- Certificado de asistencia o resultado saber PRO

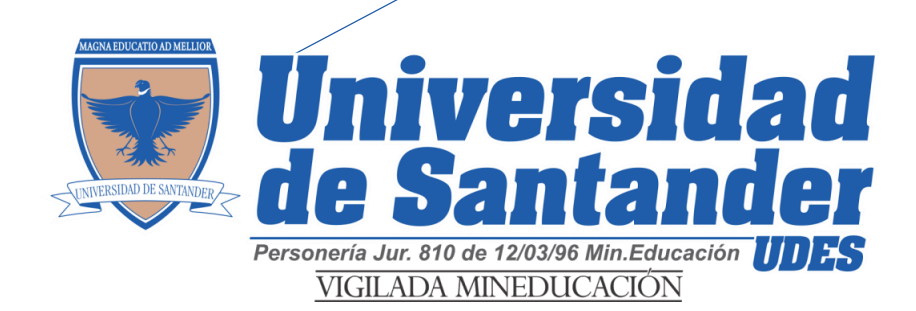

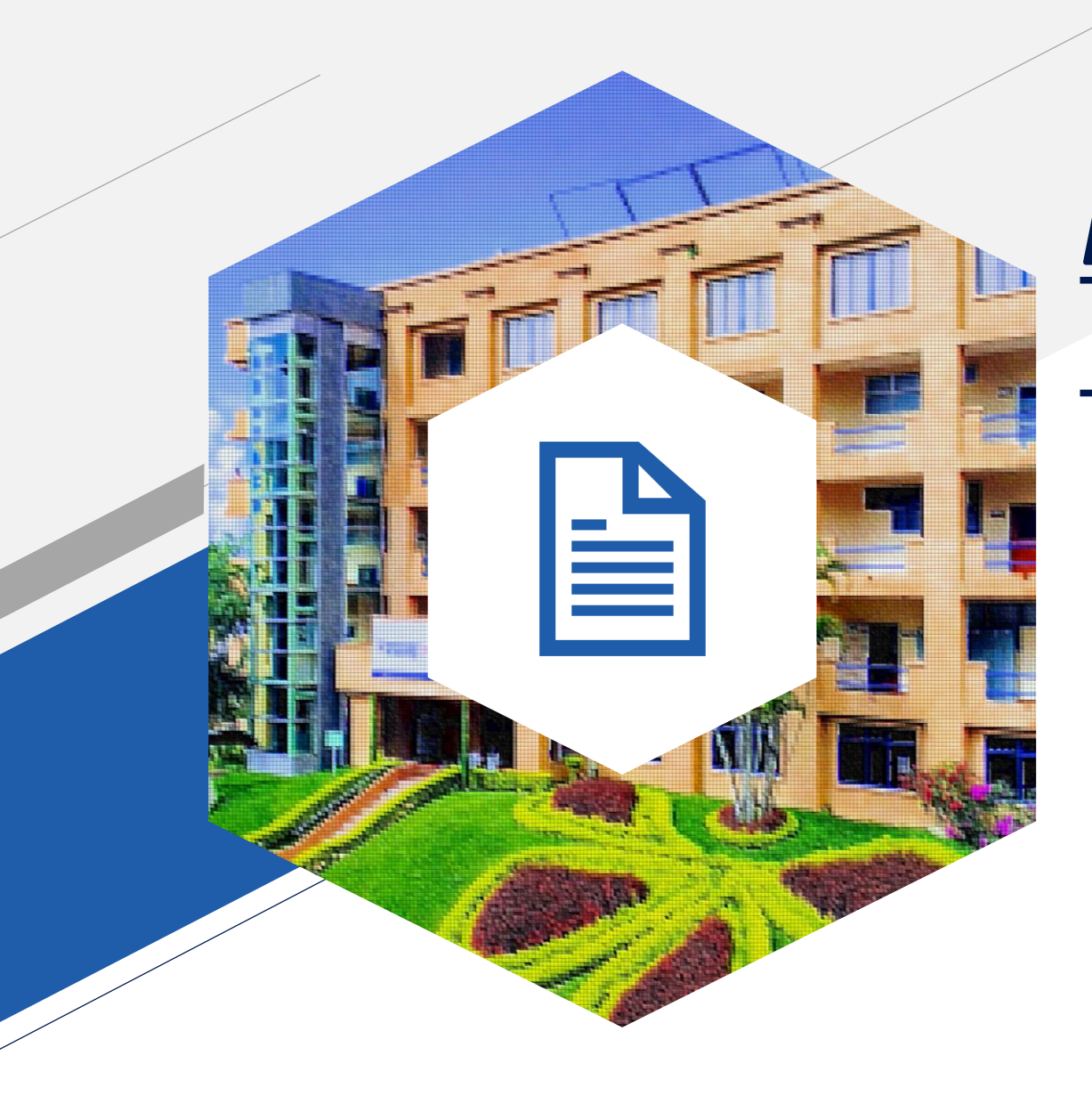

# Documentos obligatorios para grado:

### POSGRADO

- Cedula de Ciudadanía legible ampliada al 150%.
- Fotografía tipo documento

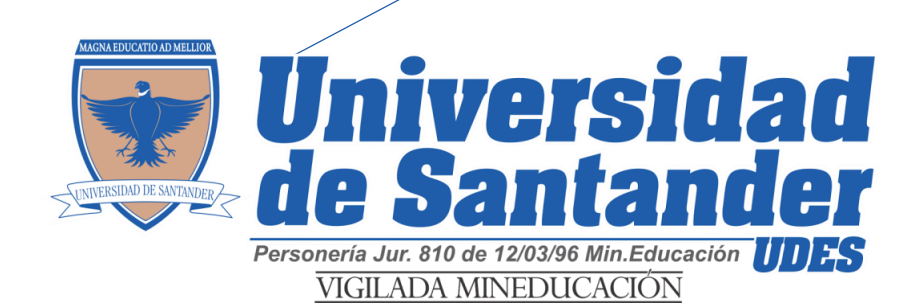

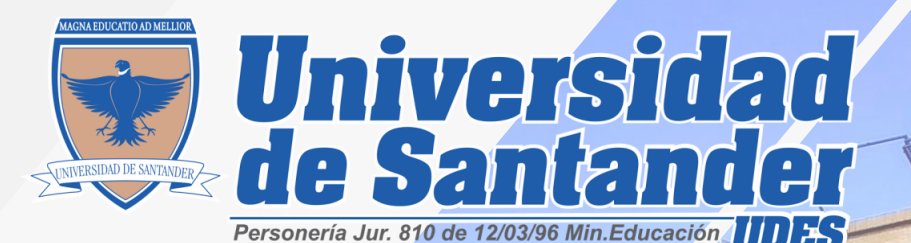

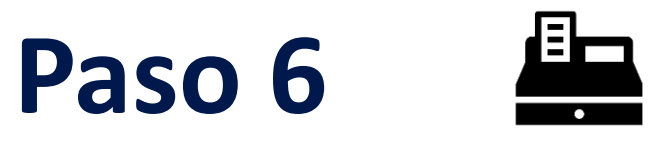

#### Descargar Recibo de Pago

- Una vez cumpla con todos los requisitos académicos según su plan de estudio, los documentos obligatorios y tenga aprobado los paz y salvos de cada dependencia, podrá descargar su recibo de derechos a grado a través de su Génesis en las fechas establecidas.
  - Observación: Si presenta algún rechazado por paz y salvo, debe comunicarse con la dependencia encargada para solucionar el pendiente.

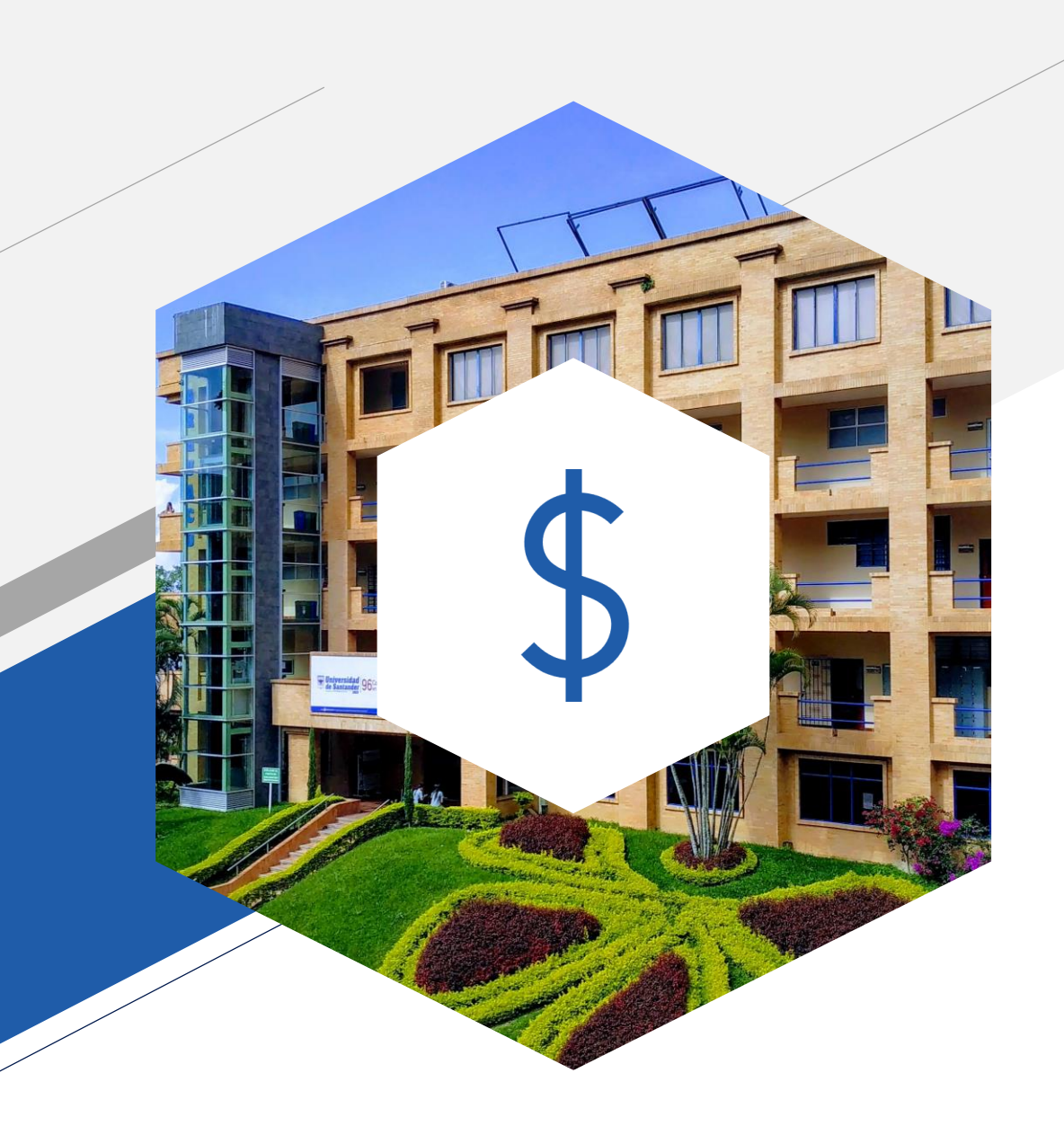

## Valor de los Derechos a Grados

El costo de derechos a grados se está actualizando cada año vigente.

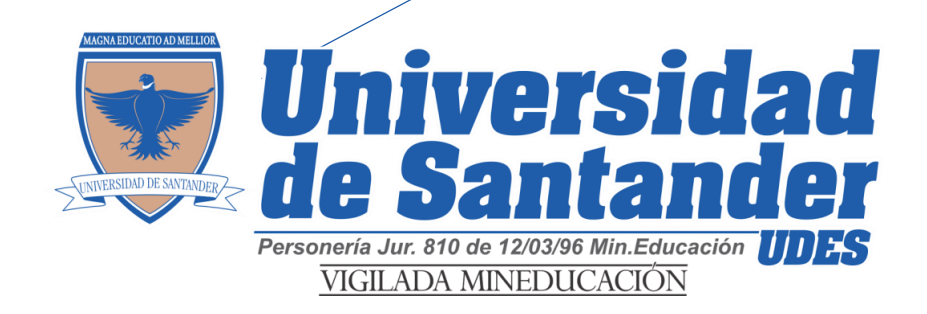

## **Observación Importante:**

Una vez sea cancelado el valor del derecho a grado, debe enviar el recibo de pago escaneado con buena resolución al correo electrónico de Crédito y Cartera, para su respectiva **legalización de pago:** 

jnegrete@valledupar.udes.edu.co

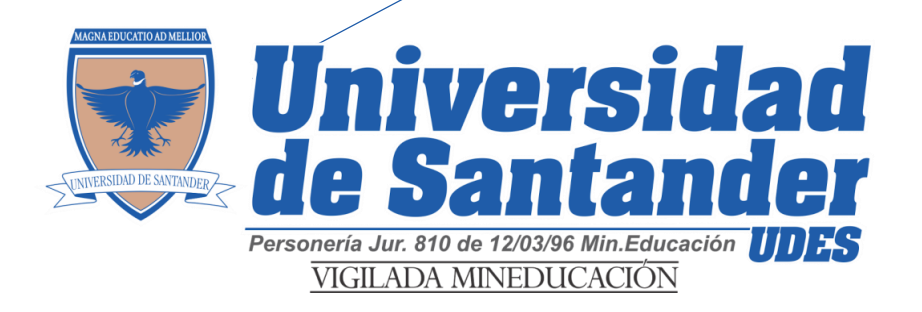

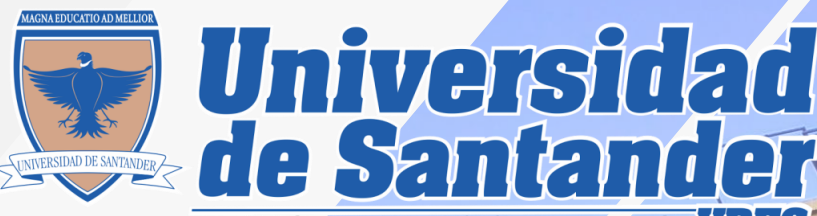

## Paso 7

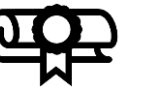

Ceremonias

• El protocolo de la ceremonia de grados, será publicado en la página web de la universidad, una vez Rectoría lo notifique.

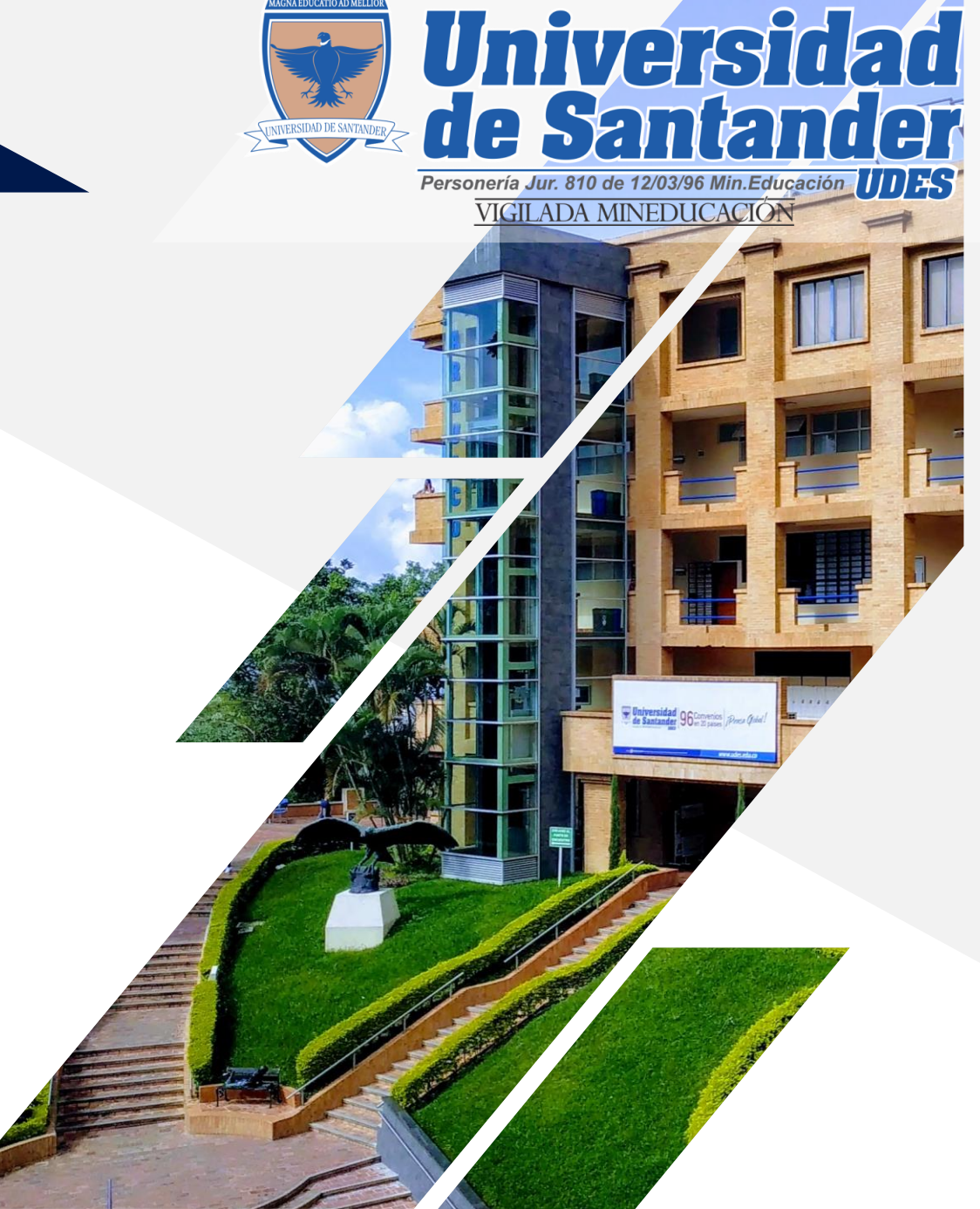

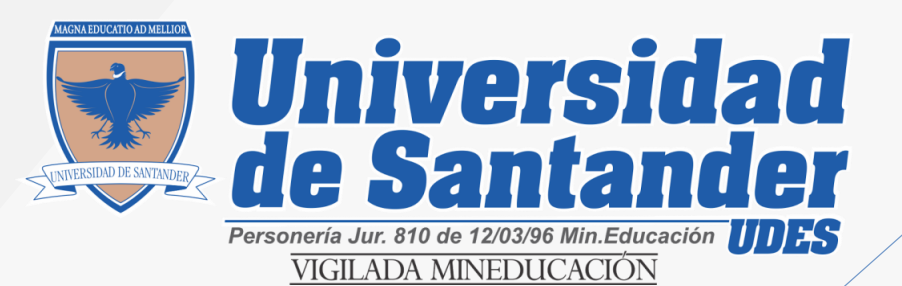

## **Observación importante**

 El estricto cumplimiento de estas fechas relacionadas anteriormente, permitirá que la Oficina de Registro y Control Académico pueda entregar oportunamente a Secretaría General la documentación requerida, para la revisión y elaboración de los Diplomas y Actas de Grado.

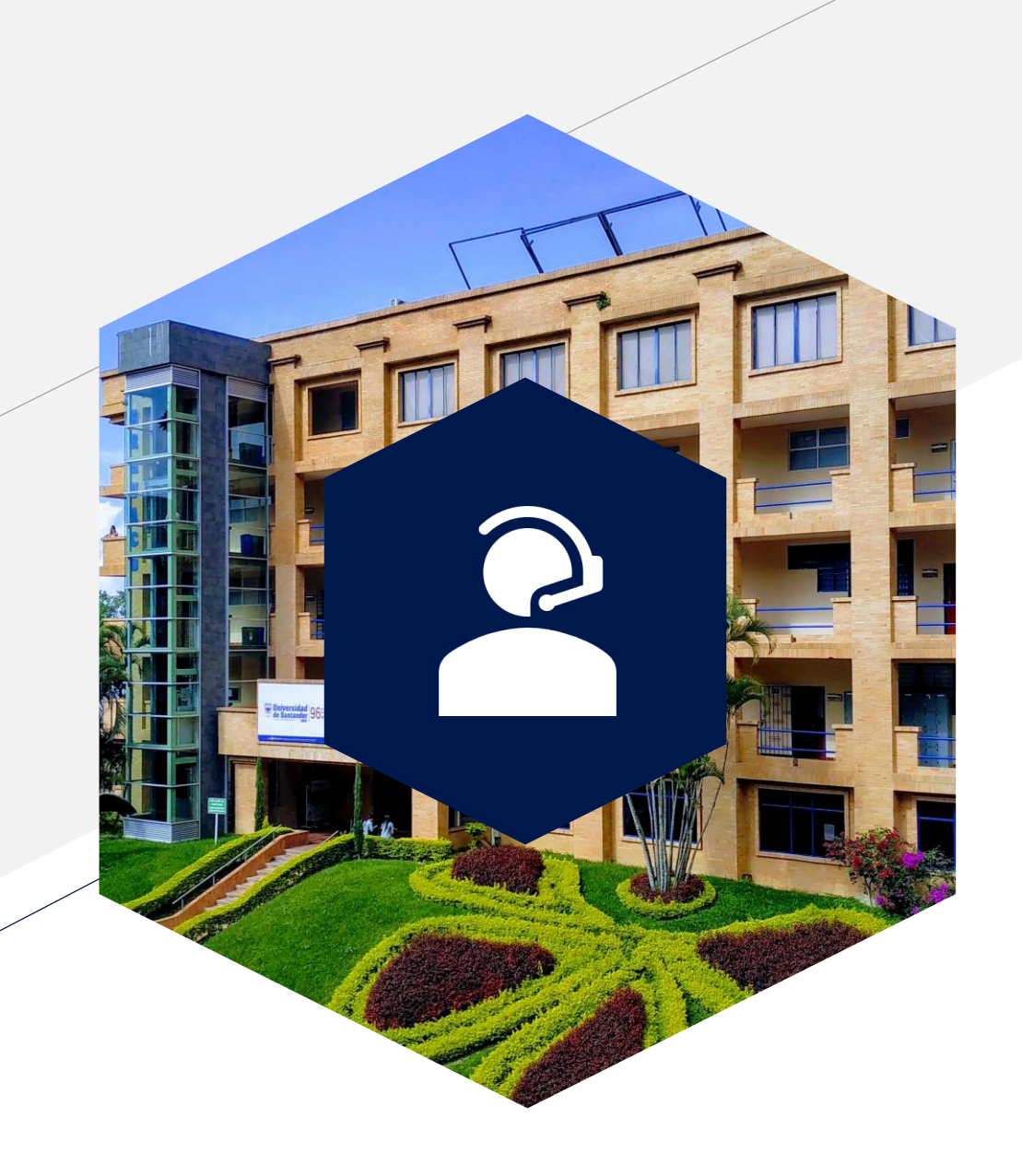

Si tiene alguna inquietud acerca del proceso de grado puede comunicarse a la oficina de Registro y Control Académico

- D Alexi Socarras Mejía
- Teléfono fijo 60 5 730073 Ext. 113
- asocarras@valledupar.udes.edu.co
- www.**udes**.edu.co

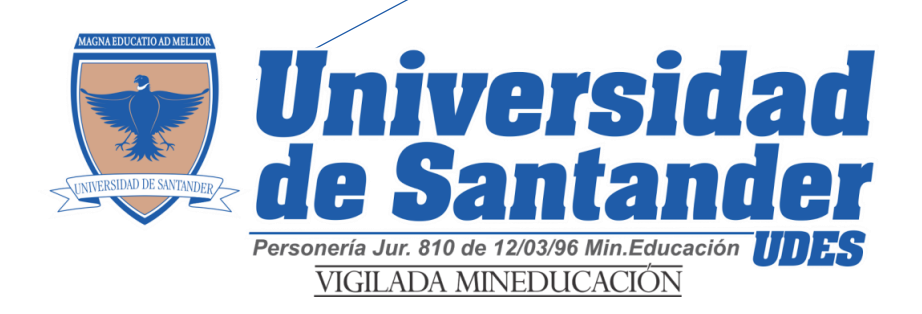

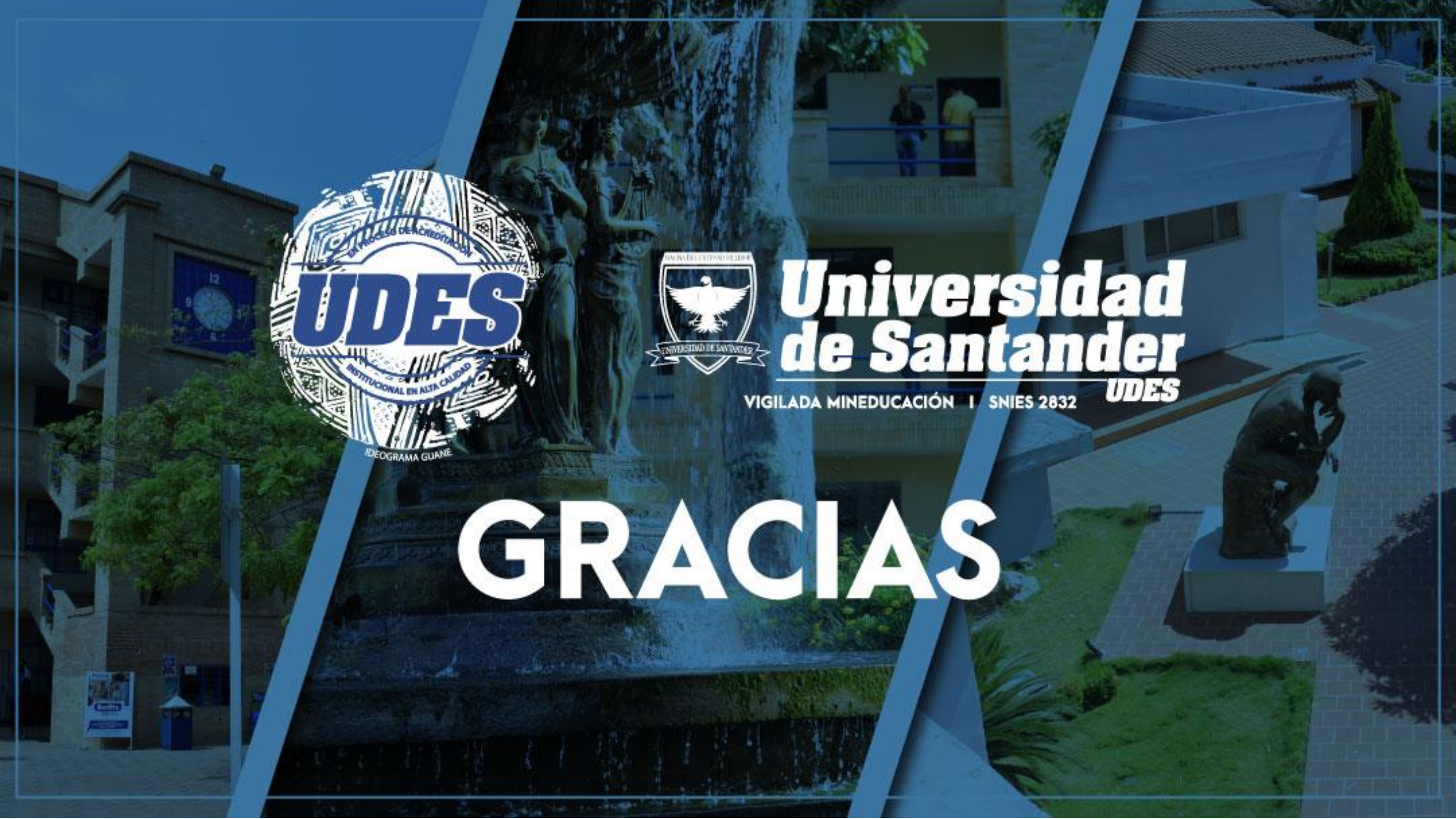